Thank you for purchasing the Safety Leadership Program (SLP), Virtual Training. Please log into your NSC-L account to select your desired modules and the date/time you would like to register. Below are the instructions on how to register for the SLP modules.

## Step One: Log into your NSC-L Account

Forgot? Follow this link for step by step instructions: <u>https://learningsupport.nsc.org/hc/en-us/articles/5212801623837-How-to-Sign-In-to-NSC-Learning</u>

## Step Two: Click on Access My Training & Materials

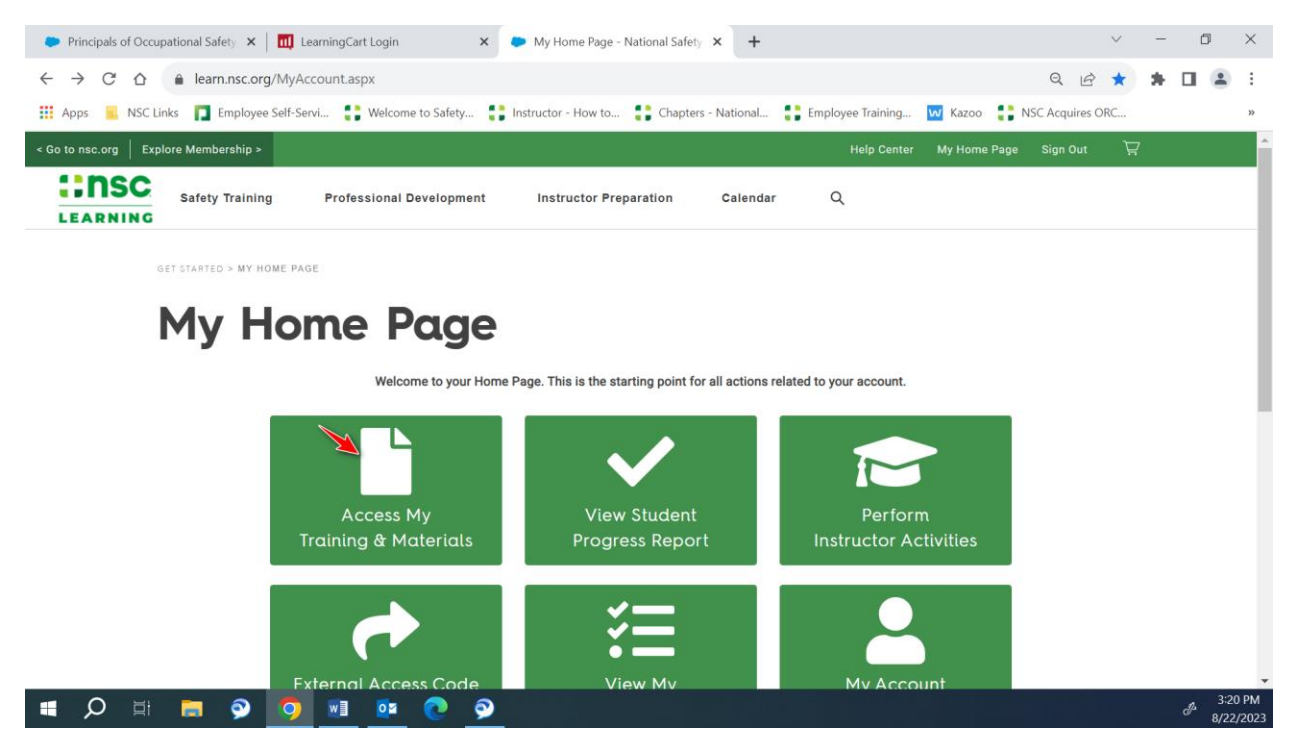

Step Three: Find "Safety Leadership Program (SLP), Virtual Training and click "Select"

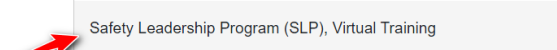

Select

| Principals of Occu                                             | upational Safety 🗙 🛛 🛄 LearningCart Login 🛛 🗙 🍥 Your Account - National Safety                                                                                                    | ○ × +                         |                             | v – 0          | ×          |
|----------------------------------------------------------------|----------------------------------------------------------------------------------------------------|-------------------------------|-----------------------------|----------------|------------|
| $\leftarrow \  \  \rightarrow \  \  \  \  \  \  \  \  \  \  \$ | learn.nsc.org/AccountFilesDetails.aspx?ProductID=1148&PriceID=0                                                                                                    |                               | Q                           | * * 🖬 😫        | ) E        |
| Apps 📃 NSC I                                                   | .inks 📘 Employee Self-Servi 🛟 Welcome to Safety 🛟 Instructor - How to 🛟 Chapte                                                                                                    | rs - National 🚦 Employee Trai | ning 😡 Kazoo 🚦 NSC Acquires | ORC            | 33         |
| < Go to nsc.org Ex                                             | plore Membership >                                                                                                    |                               |                             | Ä              | A          |
|                                                                | Safety Training Professional Development Instructor Preparation                                                                                                    | Calendar Q                    |                             |                |            |
|                                                                | OFT STARTED > MY HOME PAGE<br>Safety Leader<br>Safety Leadership<br>Conferences<br>Books<br>Controe Hom                                                                                      | VIRTUAL TRAINING              |                             |                |            |
|                                                                | Safety Leadership Participant Workbook                                                                                                    | Complete                      | View Document               |                |            |
|                                                                | Final Attendance Tracking                                                                                                    | Incomplete                    | Event Status                |                |            |
|                                                                | This training is not complete. Once all the required items listed above are finished a Certificate of Completion will be made available to you. To view past completion history, click here. |                               |                             |                |            |
|                                                                | <b>= 0 0 1 0 0</b>                                                                                                    |                               |                             | 4 <sup>3</sup> | •<br>24 PM |

## Step Four: Select "Safety Leadership" from the "Professional Development" tab

**Step Five:** Add the desired module(s) and date/time to your cart.

| ← → C ☆ 🔒 learn.nsc.org/custom/ProductCatalog.aspx?C=39      |                                                                                            |                              | Q 🖻 🛧                  | * 0 |        | :    |
|--------------------------------------------------------------|--------------------------------------------------------------------------------------------|------------------------------|------------------------|-----|--------|------|
| 🔢 Apps 🧧 NSC Links 🔲 Employee Self-Servi 🛟 Welcome to Safety | 🚦 Instructor - How to 🚦 Chapters - National 🚦 E                                            | mployee Training 🔽 Ka        | zoo 🚦 NSC Acquires ORC |     |        | >>   |
| LEARNING Safety Training Professional Development            | Instructor Preparation Calendar                                                            | Q                            |                        |     |        |      |
| Filter Search                                                | Displaying 1-15 of 15<br>Name                                                              | Date Location                | Price                  |     |        |      |
| keyword >                                                    | Safety Leadership Program Module 1: Building                                               | Sep 19 -                     | \$0.00 Add to Cart     |     |        |      |
| Instructor Preparation                                       | Safety as a Value in Your Organization Virtual -<br>Session 09/19/2023                     | Sep 19,<br>2023<br>9:00 AM - | <u> </u>               |     |        |      |
| Driver Training                                              |                                                                                            | 12:00 PM                     |                        |     |        |      |
| First Aid                                                    | Safety Leadership Program Module 2:<br>Influencing a Safety Culture, Virtual - Session     | Sep 19 -                     | \$0.00 Add to Cart     |     |        |      |
| Workplace                                                    | 09/19/2023                                                                                 | 2023                         |                        |     |        |      |
| Workzone                                                     |                                                                                            | 1:00 PM -<br>4:00 PM         |                        |     |        |      |
| Professional Development                                     | Safety Leadership Program Module 3: Becoming<br>a S&H Leader, Virtual - Session 09/20/2023 | Sep 20 -<br>Sep 20,          | \$0.00 Add to Cart     |     |        |      |
| Advanced Safety Certificate                                  |                                                                                            | 2023<br>9:00 AM -            |                        |     |        |      |
| Books                                                        |                                                                                            | 12:00 PM                     |                        |     |        |      |
| Conferences                                                  | Safety Leadership Program Module 4: Safety and                                             | Sep 20 -                     | \$0.00 Add to Cost     |     |        |      |
| Safety Leadership Program                                    | Health Performance Measures, Virtual - Session                                             | Sep 20,                      | Add to Cart            |     |        |      |
| Safety Training                                              | USILULULU                                                                                  | 1:00 PM -<br>4:00 PM         |                        |     |        |      |
| 📲 🔎 🛱 🔚 🕥 👩 폐 🙇 💽 🍕                                          |                                                                                            |                              |                        |     | A 3:20 | 6 PM |

**Step Six:** Click "Next" to confirm order. **\*Note**: there will be no charge to register for the modules as you have already purchased the Safety Leadership Program.

| Principals of Occu                            | upational Safety 🗙 🛛 🛄 LearningCart Login 🛛 🗙 🚱 Shopping Cart - National Safety G                                    | × +                            |                | ~               | - | - 0   | × |
|-----------------------------------------------|----------------------------------------------------------------------------------------------------|--------------------------------|----------------|-----------------|---|-------|---|
| $\leftrightarrow$ $\rightarrow$ G $\triangle$ | learn.nsc.org/cart.aspx                                                                                              |                                |                | Q 🖻 🕯           |   | + 🗆 ( | : |
| 🚺 Apps 📕 NSC L                                | .inks 📘 Employee Self-Servi 🛟 Welcome to Safety 🛟 Instructor - How to 🛟 Chapters                                     | - National 🚦 Employee Training | . 🚾 Kazoo 🚦 N  | SC Acquires ORC |   |       | * |
| < Go to nsc.org   Exp                         | olore Membership >                                                                                                   | Help Cente                     | r My Home Page | Sign Out        | Ä |       | Î |
|                                               | Safety Training Professional Development Instructor Preparation                                                      | Calendar Q                     |                |                 |   |       |   |
|                                               | GET STARTED > SHOPPING CART                                                                                          |                                |                |                 |   |       |   |
|                                               | Shopping Cart                                                                                                    |                                |                |                 |   |       |   |
| 1                                             |                                                                                                    |                                |                |                 |   |       |   |
|                                               | Item Description                                                                                                    | Quantity                       | Amount Sub Tot | al Remove       |   |       |   |
|                                               | Safety Leadership Program Module 1: Building Safety as a Value in Your Organization,<br>Virtual - Session 09/19/2023 | 1                              | \$0.00 \$0.00  |                 |   |       |   |
|                                               | 09/19/2023 9:00 AM - 12:00 PM CST (Virtual)<br>VILT 25                                                               | Registering Mys 🗸              |                |                 |   |       |   |
|                                               | 09/19/2023 9:00 AM - 12:00 PM CST (Virtual)<br>VILT 25                                                               | Registering Mys 🗸              | Ľ              | Jpdate Next     | ) |       |   |
|                                               | 09/19/2023 9:00 AM - 12:00 PM CST (Virtual)<br>VILT 25                                                               | Registering Mys   ↓            | C              | Jpdate Next     | ļ |       |   |
|                                               | 09/19/2023 9:00 AM - 12:00 PM CST (Virtual)<br>VILT 25                                                               | Registering Mys   ↓            | C              | Jpdate Next     |   |       |   |

Congratulations! You will receive an order confirmation for the main Safety Leadership Program and for each registered module. All session modules can be found in your NSCL account under "My Training & Materials"

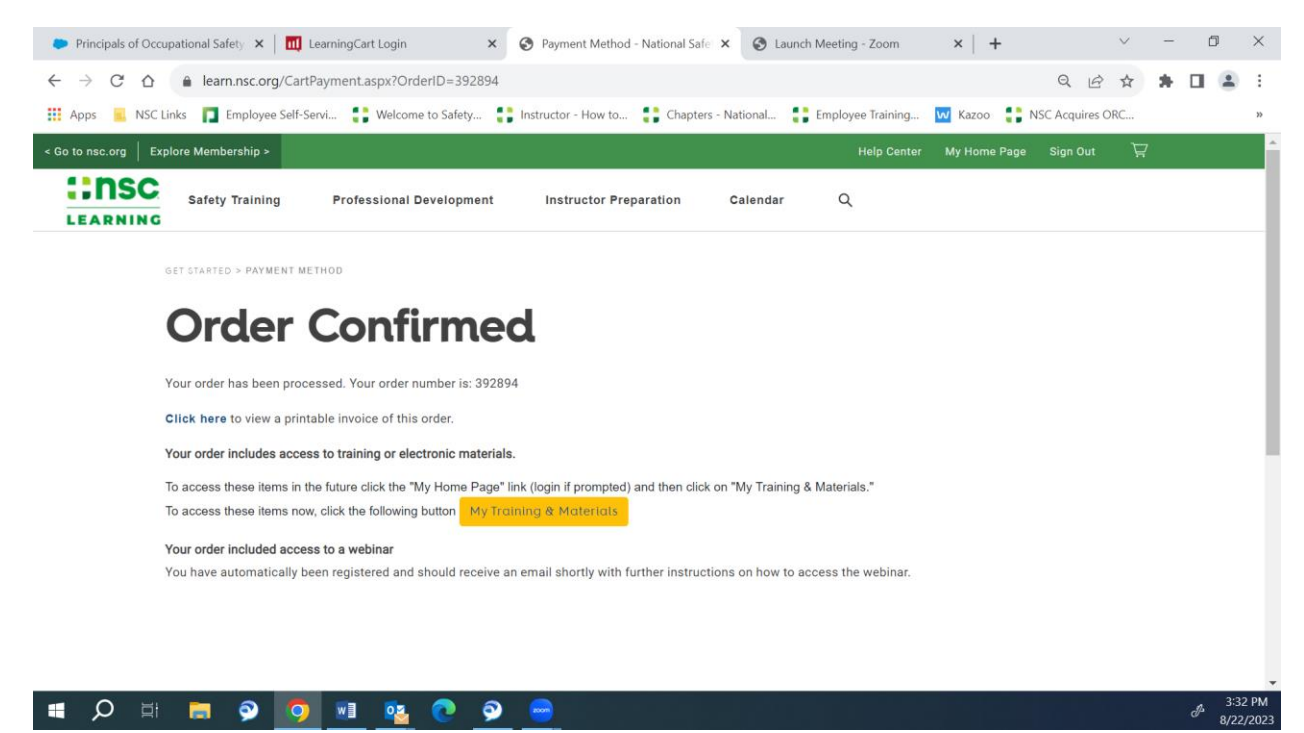